# How To Release A Purchase Order in TMS Table of Contents

| How to log in                                      | <u>2</u> |
|----------------------------------------------------|----------|
| Creating your address                              | <u>4</u> |
| Entering your First Available Ship Date            | <u>5</u> |
| Releasing order by total weight, cube and quantity | <u>7</u> |
| How to Find Routing                                | <u>9</u> |
| When To Contact Buyer for an Amendment             | <u>6</u> |
| TMS Contacts                                       | <u>9</u> |

#### How to Release a Purchase Order

- 1. Log onto https://partners.aafes.com
- 2. Enter Username and Password
- 3. Click on Transportation Managements System Link
- 4. Click on Search for PO

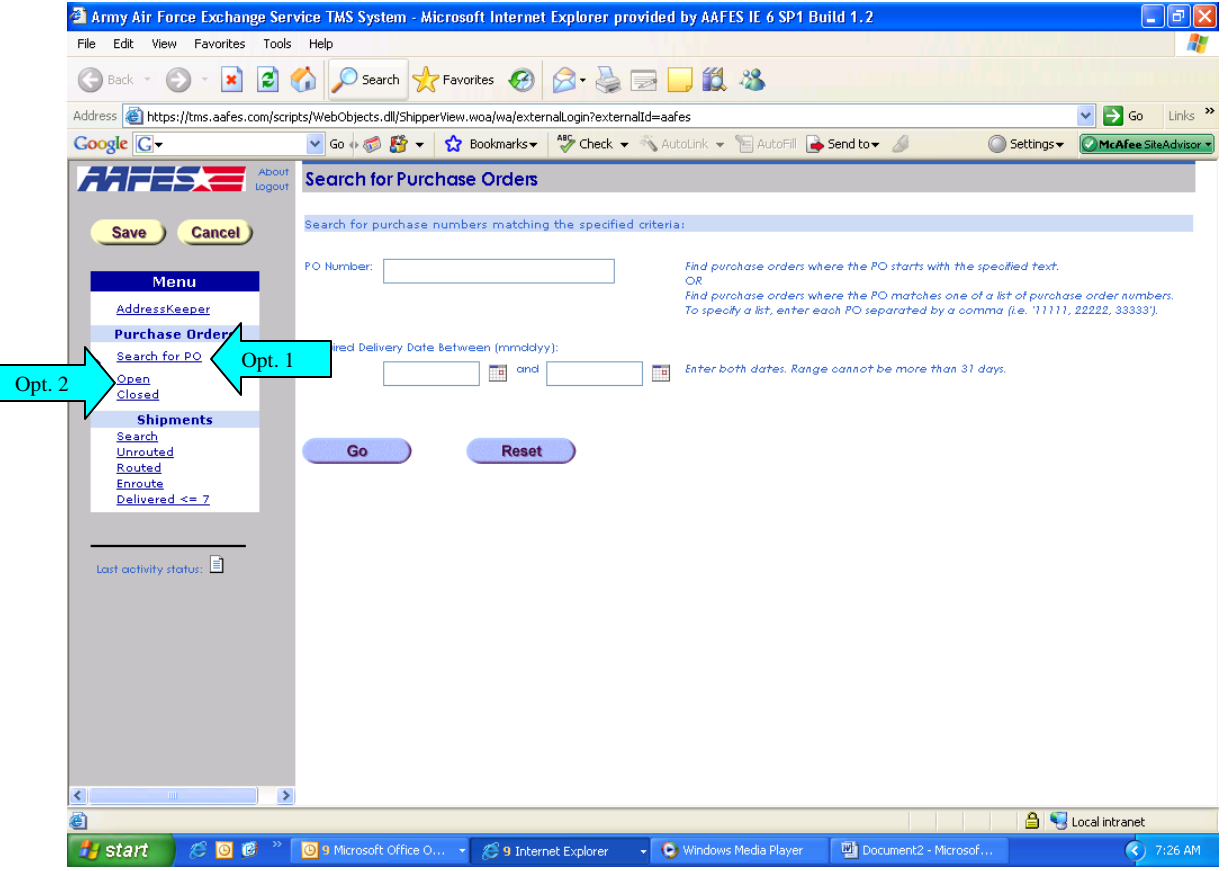

5. Enter PO and Select Go

Option 2

1. Click on OPEN (this will give you all Purchase orders that are in TMS)

2. Organize screen by Contractor Ship Date (this date is the date that the PO must ship by; this will put the PO's in order from oldest to newest)

| Army Air Force Exchange Serv          | ice TMS System - M     | icrosoft Inte   | rnet Explorer provid      | ed by AAFES IE 6 SP    | 1 Build 1.2    |             |              | - 7 🛛                     |
|---------------------------------------|------------------------|-----------------|---------------------------|------------------------|----------------|-------------|--------------|---------------------------|
| File Edit View Favorites Tools        | Help                   |                 |                           |                        |                |             |              | <b></b>                   |
| 🚱 Back 🝷 🕥 🐇 😰 🍕                      | 🏠 🔎 Search 🚽           | 🕇 Favorites     | 3 🔗 - 🍃 🕞                 | 📙 🇱 🦓                  |                |             |              |                           |
| Address Address Address Address       | s/WebObjects.dll/Shipp | erView.woa/wa/e | externalLogin?externalId= | aafes                  |                |             | ~            | So Links »                |
| Coorle C-                             | 🔍 c 🔤 🔊 🖉 🚽            | A Bookmark      | ABC Check -               | Autoliek 🚽 🞾 Aut       | Send to =      |             | Settings -   | de O Foo Site O divisor a |
| Google G                              | Pofrad                 | W DOONIIdir     | G V CHECK V               |                        | Dend to + 2    | · · · · ·   |              | TEMPE SIGNAL SOF          |
| About Logout                          |                        |                 |                           |                        | Ļ              |             |              |                           |
|                                       | Open rchase o          | rders - 40      | Purchase Orders(s         | ) 🔨                    | Page: 1 of 4   |             | Per Page:    | 10                        |
| Save Cancel)                          | PO Number 🛓            | Vendor          | Mark For                  | Cont                   | tractor Requir | ed Co       | intract Ship | Status                    |
|                                       |                        |                 |                           | Ship                   | Date Delivery  | Date I      | from City    |                           |
|                                       | 0007716240             | 56006800        | AAFES PUERTO RICO         | DC 09/1                | 2//0/ 10/20    | 07 AMERICAN | CANYON       | Pending                   |
| Menu                                  | 0007722813             | 56006800        | KOREA ONTRI DETI W        | USE 10/0               | 28/07 11/09    | 07 AMERICAN |              | Pending                   |
| AddressKeeper                         | 0007724122             | 56006800        | GIESSEN DC                | 10/0                   | 01/07 11/07    | 07 AMERICAN | CANYON       | Pending                   |
| Purchase Orders                       | 0007773740             | 56006800        | AAFES PUERTO RICO         | DC 10/0                | 04/07 10/27    | 07 AMERICAN | CANYON       | Pending                   |
| Search for PO                         | 0008474169             | 23258510        | OKI BUTLER SHOPPET        | TE 01/3                | 31/08 02/28    | 08 MODESTO  |              | Pending                   |
| 🖕 Open                                | 0008606951             | 56006800        | JAPAN CENTER DEPOT        | 01/2                   | 22/08 03/04    | 08 AMERICAN | CANYON       | Open                      |
| Closed                                | 0008655715             | 23258510        | WACO AAFES                | 03/0                   | 03/08 03/05    | 08 MODESTO  |              | Open                      |
| Shinments                             | 0008672820             | 23258510        | DDDC AAFES                | 03/0                   | 04/08 03/10    | /08 MODESTO |              | Open                      |
| Search                                | 0008835894             | 23258510        | DDDC AAFES                | 03/0                   | 04/08 03/10    | /08 MODESTO |              | Open                      |
| Unrouted                              | - I                    |                 |                           |                        |                |             |              |                           |
| Eprovite                              | Open purchase o        | rders - 40      | Purchase Orders(s         | )                      | Page: 1 of 4   |             | Per Page: 3  | 10                        |
| Delivered <= 7                        | <u>Refresh</u>         |                 |                           |                        |                |             |              |                           |
|                                       |                        |                 |                           |                        |                |             |              |                           |
|                                       |                        |                 |                           |                        |                |             |              |                           |
| Last activity status:                 |                        |                 |                           |                        |                |             |              |                           |
| Last dentity statos.                  |                        |                 |                           |                        |                |             |              |                           |
|                                       |                        |                 |                           |                        |                |             |              |                           |
|                                       |                        |                 |                           |                        |                |             |              |                           |
|                                       |                        |                 |                           |                        |                |             |              |                           |
|                                       |                        |                 |                           |                        |                |             |              |                           |
|                                       |                        |                 |                           |                        |                |             |              |                           |
|                                       |                        |                 |                           |                        |                |             |              |                           |
|                                       |                        |                 |                           |                        |                |             |              |                           |
|                                       |                        |                 |                           |                        |                |             |              |                           |
|                                       |                        |                 |                           |                        |                |             |              |                           |
|                                       |                        |                 |                           |                        |                |             |              |                           |
| Shortcut to 14.11.34.6.4.0 (secure We | eb site)               |                 |                           |                        |                |             | 🔒 🍕 Local    | intranet                  |
| 🛃 start 🛛 🧷 🗿 🔞 🐣                     | 🖉 9 Internet Explorer  | - 041           | 4icrosoft Office 0 →      | 🗐 Releasing a PO in TM | l              |             |              | 8:42 AM                   |

- 6. Click on PO number (it will be underlined like a hyperlink)7. Enter ship from location

A. If you have already set up ship from location simply enter **Short name** and click rolodex.

| Army Air Force Exchange Serv                         | rice TMS System - Micros                                                              | oft Internet Explorer prov                 | ided by AAFE                         | S IE 6 SP1 Buil           | d 1.2                                                   |                                      |                     | 7      |
|------------------------------------------------------|---------------------------------------------------------------------------------------|--------------------------------------------|--------------------------------------|---------------------------|---------------------------------------------------------|--------------------------------------|---------------------|--------|
| File Edit View Favorites Tools                       | Help                                                                                  |                                            |                                      |                           | - 14                                                    |                                      |                     | -      |
| 🌀 Back 🔹 🜍 🕤 💌 💋 🄇                                   | 🏠 🔎 Search   🔶 Favo                                                                   | rites 🕢 🔗 🍃                                | 2 📃 🛍                                |                           |                                                         |                                      |                     |        |
| Address 🕘 https://tms.aafes.com/scrip                | ts/WebObjects.dll/ShipperView.                                                        | woa/wa/externalLogin?external3             | d=aafes                              |                           |                                                         |                                      | 🔽 🔁 Go 🛛 Li         | .inks  |
| Google G-                                            | 🔽 Go 🚸 🍏 🚰 👻 🏠                                                                        | Bookmarks 🗸 😽 Check 👻                      | 🖔 AutoLink 👻                         | 📔 AutoFill 🛛 🔒 Si         | end to 🗸 🔏                                              | 🔘 Settings <del>v</del>              | McAfee SiteAd       | dvisor |
|                                                      | Refresh   Close                                                                       |                                            |                                      |                           |                                                         |                                      |                     | _      |
| Logout                                               | Release Purchase Ord                                                                  | er 🖌                                       |                                      |                           |                                                         |                                      |                     |        |
| Save Cancel                                          | PO Number: 0005150417<br>FOB Terms: Collect                                           | Vendor Number:<br>Contract Ship From City: | 50546017<br>WINFIELD                 | Milstamp:<br>Important me | 729Z9BCT<br>ssage regarding c                           | Status:<br>ontracted ship from       | Pending<br>location |        |
| AddressKeeper<br>Purchase Orders                     | Ship From:                                                                            | <b>a</b>                                   |                                      | Mark For:                 | WACO AAFES<br>AAFES WACO D<br>1801 EXCHANG              | C<br>E PARKWAY                       |                     |        |
| Search for PO<br>Open<br>Closed<br>PO Search Results | First Available Ship Date:<br>Must Ship by Contractor Ship<br>Required Delivery Date: | Date: 10/26/06<br>11/06/06                 | (mmddyy)<br>(mm[dd]yy)<br>(mm[dd]yy) | Buyer:                    | WACO, TX 76<br>AAFES<br>Contact: YI MU<br>Daytime Phone | ;712 US<br>  SA<br>1: (214) 312-3248 |                     |        |
| Shipments                                            | Special Instructions:                                                                 |                                            | Preview                              |                           |                                                         | Totals                               |                     |        |
| Search<br><u>Unrouted</u><br>Routed                  |                                                                                       |                                            | ~ ~                                  | Ordered:<br>Released:     | 4910                                                    | Wt Cube<br>1.70 646.34<br>N/A N/A    | 0ty<br>612<br>0     |        |
| Delivered <= 7                                       | Release By Line Item: 💿 Y                                                             | es O No                                    |                                      | TO BE KEI                 |                                                         |                                      |                     | _      |
| Last activity status:                                | Line Items Selec                                                                      | <u>t All</u> • <u>Deselect All</u>         | Court                                | Ordered                   |                                                         | De Delemand                          | Delevered           |        |
|                                                      | # 🖳 UPC # Ha                                                                          | zmat Description                           | Cases Pack                           | Case Case<br>Wt Cube      | Qty Total Wt                                            | Total Cube Qty                       | Oty Statu           | Js     |
|                                                      | 1 079154117032                                                                        | 8 GLLN ACTN PKR<br>BLK117004               | 64 4                                 | 25.36 5.51                | 256 1623.04                                             | 352.64 256                           | 0 Pendi             | ing    |
|                                                      | 2 079154117797                                                                        | ACTION PACKER 24 GA                        | . 89 4                               | 36.94 3.3                 | 356 3287.66                                             | 293.7 356                            | 0 Pendi             | ing    |
|                                                      | > Events                                                                              |                                            |                                      |                           |                                                         |                                      |                     |        |
|                                                      |                                                                                       |                                            |                                      |                           |                                                         |                                      |                     |        |
| Done                                                 |                                                                                       |                                            |                                      |                           |                                                         | 8                                    | Local intranet      |        |
| 🛃 start 👘 🤌 🔟 🖉 🐣                                    | 🔘 9 Microsoft Office O 👻                                                              | 🖉 9 Internet Explorer 🕠                    | • • Windows                          | Media Player              | Document2 - Mic                                         | rosof                                | 7:3                 | 1 AM   |

- B. If you do not have an address set up follow these steps.
  - I. Click on Roledex
  - II. Click Add
  - III. Enter Short name first (something short to ID company name)
  - IV. Enter Full company name
  - V. Enter Street Address
  - VI. Enter City
  - VII. Enter State (use 2 character abbreviation)
  - VIII. Enter Zip Code
    - IX. Enter Country (use 2 character abbreviation)
    - X. Enter POC (name and phone)
    - XI. Enter Email
  - XII. Check **notify by email** (this is how you will receive routing instructions)
  - XIII. Do not check fax, it does not work
  - XIV. Click ADD **Add**, your address should now populate
  - XV. Click From in the address keeper filters

| 🕙 Army Air Force Exchange Ser                                                                                           | vice TMS System - Microso      | oft Internet Explorer provi  | ded by AAFES IE 6 SP1 Bui    | ild 1.2          |                | - 7 🗙                |  |  |  |
|----------------------------------------------------------------------------------------------------|--------------------------------|------------------------------|------------------------------|------------------|----------------|----------------------|--|--|--|
| File Edit View Favorites Tools                                                                                          | Help                           |                              |                              |                  |                | A                    |  |  |  |
| 🚱 Back 🝷 🔊 🗧 😭 💋 Search 🧙 Favorites 🤣 🎯 - 💺 🖂 🛄 🎇 🖄                                                                     |                                |                              |                              |                  |                |                      |  |  |  |
| Address 🕘 https://tms.aafes.com/scripts/WebObjects.dll/ShipperView.woa/wa/externalLogin?externalId=aafes 💟 💽 Go 🛛 Links |                                |                              |                              |                  |                |                      |  |  |  |
| Google                                                                                                    | 🔽 Go 🚸 🍏 🚰 👻 🏠                 | Bookmarks 👻 👫 Check 👻 🚳      | 🖕 AutoLink 👻 🎦 AutoFill 🔒 S  | Send to 👻 💋      | 🔘 Settings 🗸   | McAfee SiteAdvisor 🔻 |  |  |  |
| About                                                                                                    | Ν                              | Address Details              |                              | Contac           | et Information | 4                    |  |  |  |
|                                                                                                    | Short Name:                    |                              | Contac                       | t Name:          |                |                      |  |  |  |
| Save Cancel                                                                                                    | Address Import Key:            |                              |                              | Phone:           |                |                      |  |  |  |
| Menu                                                                                                    | Company:                       |                              | Afte                         | er Hours:        |                |                      |  |  |  |
| AddressKeeper                                                                                                    | Location:                      |                              | Eme                          | ergency:         |                |                      |  |  |  |
| Purchase Orders                                                                                                    | Address:                       |                              |                              |                  |                |                      |  |  |  |
| Open<br>Classed                                                                                                    |                                |                              |                              | Fax:             |                |                      |  |  |  |
|                                                                                                    |                                |                              |                              | Country Are      | a Number       | 4                    |  |  |  |
| PO Search Results                                                                                                    | City:                          |                              |                              | Email:           |                |                      |  |  |  |
| Shipments<br>Search                                                                                                    |                                | (Use two-cha<br>abbreviatio  | racter Notify b              | oy Email:        |                |                      |  |  |  |
| Unrouted<br>Routed                                                                                                    | Postal Code:                   | Country:                     | Notify                       | by Fax:          |                |                      |  |  |  |
| Enroute<br>Delivered <= 7                                                                                               |                                |                              |                              |                  |                |                      |  |  |  |
|                                                                                                    |                                | Address Keeper Filters       |                              |                  |                |                      |  |  |  |
|                                                                                                    | From: To:                      | Bill: Notify:                | но: 🗌                        |                  |                |                      |  |  |  |
| Last activity status: 🖃                                                                                                 |                                |                              |                              |                  |                |                      |  |  |  |
|                                                                                                    |                                |                              |                              |                  |                |                      |  |  |  |
|                                                                                                    | Note: This address will be add | ed to AddressKeeper and retu | med as the selected address. |                  |                |                      |  |  |  |
|                                                                                                    |                                |                              |                              |                  |                |                      |  |  |  |
|                                                                                                    | •                              |                              |                              |                  |                |                      |  |  |  |
|                                                                                                    |                                |                              |                              |                  |                |                      |  |  |  |
|                                                                                                    |                                |                              |                              |                  | A 😭            | Local intrapot       |  |  |  |
| H start 🦉 🗿 🧟 🔌                                                                                                    | 9 Microsoft Office Q           | 🦉 9 Internet Explorer 🗸      | • Windows Media Player       | Document2 - Micr | rosof          | () 8:06 AM           |  |  |  |

8. Enter **FIRST AVAILABLE SHIP DATE** – **MUST GIVE AAFES 72 HR NOTICE** (this date should be within 3 days (prior or after) the MUST SHIP BY CONTRACTOR SHIP DATE)

| First Available Ship Date:         |          | (mmddyy)   |
|------------------------------------|----------|------------|
| Must Ship by Contractor Ship Date: | 10/26/06 | (mm/dd/yy) |
| Required Delivery Date:            | 11/06/06 | (mm/dd/yy) |

9. Select Lines to be released (if releasing multiple line items or weight and cube is incorrect see <u>Releasing order by total weight, cube and quantity</u>)

10. Enter **correct quantity, weight and cube for each** line (if incorrect) or see Instructions on how to release by total weight, cube and quantity. **\*\*TMS** does not allow you to release more than PO was written for

| Army Air Force Exchange Se                      | rvice TMS System - Microsoft Internet Explorer provided by AAFES IE 6 SP1 Build 1.2                                                                                                    |                 |
|-------------------------------------------------|----------------------------------------------------------------------------------------------------|-----------------|
| File Edit View Favorites Tool:                  | s Help                                                                                                    |                 |
| 🔆 Back 🔹 🕥 🐇 😰                                  | 🏠 🔎 Search 🤺 Favorites 🛷 🔗 - 🌺 🚍 📴 🏭 🍇                                                                                                    |                 |
| ddress 🍓 https://tms.aafes.com/scr              | ipts/WebObjects.dll/ShipperView.woa/wa/externalLogin?externalId=aafes 🛛 💌 🄁 G                                                                                                    | o Links »       |
| Google G-                                       | 🔽 Go 🕫 🐉 🔻 🏠 Bookmarks 🛛 🏄 Check 👻 🖏 AutoLink 👻 🔚 AutoFill 🍙 Send to 🗸 🖉 Settings 🗸 💽 McAfe                                                                                                    | e SiteAdvisor 👻 |
|                                                 | Refresh   Close                                                                                                    |                 |
|                                                 | Release Purchase Order                                                                                                    | 1               |
| Save Cancel                                     | PO Number:         0005150417         Vendor Number:         50546017         Milistamp:         72929BCT         Status:         Pending           FOB Terms:         Collect         Contract Ship From City:         WINFIELD         Important message regarding contracted ship from location | Statu           |
| AddressKeeper Purchase Orders Search for PO     | Ship From: Mark For: WACO AAFES<br>AAFES WACO DC<br>1801 EXCHANGE PARKWAY<br>WACO, TX 75112 US                                                                                                    | N               |
| Open     Closed                                 | First Available Ship Date:     (mmddyy)       Must Ship by Contractor Ship Date:     10/26/06       (mm/dd/yy)     Buyer:                                                                                                    |                 |
| Shipments                                       | Required Delivery Date:         11/06/06         (mm/dd/yy)         Contact:         YI MU SA           Daytime Phone:         (214)         312-3248                                                                                                    |                 |
| Unrouted<br>Routed<br>Enroute<br>Delivered <= 7 | Special Instructions:         Preview         Totals           V         Cube         Gty           Ordered:         4910.70         646.34         612           Released:         N/A         N/A         0           To Be Released:         0         0                                        |                 |
| Last activity status:                           | Release By Line Item:         ① Yes         ○ No           Line Items         Select All         • Deselect All                                                                                                    | _               |
| N                                               | Carse Ordered To Be Rein d Released<br># ■ UPC # Hazmat Description Carse Pack Case Carbe Oty Total Wt Total Cube Oty Oty Oty Oty Oty Oty Oty Oty Oty Oty                                                                                                    | Status          |
|                                                 | 1 079154117032 8 GLLN ACTN PKR 64 4 25.36 5.51 256 1623.04 352.64 256 0                                                                                                    | Pending         |
| /                                               | 2 079154117797 ACTION PACKER 24 GAL 89 4 36.94 3.3 356 3287.66 293.7 356 0                                                                                                    | Pending 🔪       |
|                                                 | ▶ Events                                                                                                    |                 |
|                                                 |                                                                                                    |                 |
| Done                                            | 🔒 😴 Local intrane                                                                                                    | et              |
|                                                 |                                                                                                    |                 |

11. Click Save

- 12. Now your status (top right hand corner) will show either
  - A. Pending No line has been released
  - B. Open At least one line has been released
  - C. Released Entire PO has been released

13. Routing instructions should be sent to you 48-96 hrs prior to your FIRST AVAILABLE SHIP DATE (if no routing intructions are sent to your email, see instructions on how to find your routing)

#### When to call buyer for an amendment

- A. TMS will not allow you to enter first available ship date.
  - I. Ask buyer for amendment to extend Contractor Ship date and Required Delivery Date (RDD)

#### II. Amendments cannot be done on an OPEN PO

B. You are trying to release more than the PO is written for

## **Release By Total Weight, Cube and Quantity** 1. Release by line item – Select

| NO                                                                                                    |                                                         |                                            |                          |                                  |                               |                                                                        |                            |               |  |
|----------------------------------------------------------------------------------------------------|---------------------------------------------------------|--------------------------------------------|--------------------------|----------------------------------|-------------------------------|------------------------------------------------------------------------|----------------------------|---------------|--|
| 🚰 Army Air Force Exchange Serv                                                                                            | rice TMS System - Microso                               | ft Internet Explorer prov                  | ided by AAF              | ES IE 6 SP1 Buil                 | d 1.2                         |                                                                        |                            | _ 7 🗙         |  |
| File Edit View Favorites Tools                                                                                            | Help                                                    |                                            |                          |                                  |                               |                                                                        |                            | <b>.</b>      |  |
| 🕞 Back 🔹 🕥 🕤 💌 🛃 🌔                                                                                                    | 🏠 🔎 Search   👷 Favor                                    | ites 🚱 🔗 - 🍑 📃                             | 2 📃 🛍                    | 28                               |                               |                                                                        |                            |               |  |
| Address 🕘 https://tms.aafes.com/scripts/WebObjects.dll/ShipperView.woa/wa/externalLogin?externalId=aafes 🛛 💽 Go 🛛 Links 🍟 |                                                         |                                            |                          |                                  |                               |                                                                        |                            |               |  |
| Google G-                                                                                                    | 🔽 Go 🚸 🍏 🌄 👻 E                                          | Bookmarks 🗸 😽 Check 👻                      | 🖔 AutoLink 👻             | 📔 AutoFill 🏾 🔒 Se                | end to 👻 🔏                    | 🔘 Settings 🗸                                                           | McAfee                     | SiteAdvisor 🔻 |  |
|                                                                                                    | <u>Refresh   Close</u>                                  |                                            |                          |                                  |                               |                                                                        |                            | ^             |  |
|                                                                                                    | <b>Release Purchase Orde</b>                            | r                                          |                          |                                  |                               |                                                                        |                            |               |  |
| Save Cancel                                                                                                    | PO Number: 0009286591<br>FOB Terros: Collect            | Vendor Number:<br>Contract Ship From City: | 26983505<br>DALLAS       | Milstamp:<br><u>Important me</u> | 712Z9BCT                      | Status:<br>contracted ship from                                        | Pending<br><u>location</u> |               |  |
| Menu<br>AddressKeeper                                                                                                    | Ship From:                                              |                                            |                          | Mark For:                        | WACO AAFES<br>AAFES WACO E    | c                                                                      |                            |               |  |
| Purchase Orders Search for PO Open                                                                                        | First Available Ship Date:                              |                                            | (mmddyy)                 |                                  | 1801 EXCHANG<br>WACO, TX 7    | E PARKWAY<br>6712 US                                                   |                            |               |  |
| Closed<br>PO Search Results                                                                                               | Must Ship by Contractor Ship<br>Required Delivery Date: | Date: 03/30/08<br>04/08/08                 | (mm/dd/yy)<br>(mm/dd/yy) | Buyer:                           | Contact: MCKI<br>Daytime Phon | NLEY RANDY S<br>e: (214) 312-3251                                      |                            |               |  |
| Shipments                                                                                                    | Special Instructions:                                   |                                            | Preview                  | ,                                |                               | Totals                                                                 |                            |               |  |
| Search<br>Unrouted<br>Routed                                                                                              |                                                         |                                            | < >                      | Ordered:<br>Released:            | 1520                          | Wf         Cube           6:00         27:73           N/A         N/A | Qty<br>7 481<br>4 0        |               |  |
| <u>Enroute</u><br>Delivered <= 7                                                                                          | Release By Line Item: 💿 Ye                              |                                            |                          | To Be Rel                        | eased:                        |                                                                        | 0                          |               |  |
|                                                                                                    | Line Items Select                                       | All • Deselect All                         |                          |                                  |                               |                                                                        |                            |               |  |
| Last activity status: 🗏                                                                                                   |                                                         |                                            | Case                     | Ordered                          | Ţ                             | o Be Released                                                          | Released                   |               |  |
|                                                                                                    | #≞ UPC# Haz                                             | mat Description                            | Cases Pack               | Case Wt Cube                     | Gty Total Wt                  | Total Cube - Qty                                                       | Qty                        | Status        |  |
|                                                                                                    | 1 094325000456                                          | BED FRAME TWIN METAL<br>738R               | 6 25                     | 700.0 1.48                       | 150 4200.0                    | 8.88 150                                                               | 0 F                        | Pending       |  |
|                                                                                                    | 2 094325000463                                          | FRAME BED FULL SIZE                        | 4 25                     | 750.0 1.71                       | 100 3000.0                    | 6.84 100                                                               | 0 F                        | Pending       |  |
|                                                                                                    | 3 094325000470                                          | BED FRAME QUEEN<br>METAL 761               | 4 25                     | 1125.0 1.71                      | 100 4500.0                    | 6.84 100                                                               | 0 F                        | Pending       |  |
|                                                                                                    | 4 094325000487                                          | BED FRAME KING                             | 3 25                     | 1150.0 1.69                      | 75 3450.0                     | 5.07 75                                                                | 1 O F                      | Pending       |  |
| <                                                                                                    | 5 094325006458                                          | TWN/FULL W/L                               | 2 28                     | 28.0 0.07                        | 56 56.0                       | 0.14 56                                                                | 0 F                        | ending 🗸      |  |
| E Done                                                                                                    | ~                                                       |                                            |                          |                                  |                               | 🔒 🍕                                                                    | Local intranet             |               |  |
| 🛃 start 🛛 🤌 🖸 🥙 🔭                                                                                                    | Inbox - Microsoft Out                                   | 🖂 FW: TMS messages in                      | 🖉 10 Inter               | net Explorer 🛛 👻                 | Document6 - Mi                | crosof                                                                 | 3                          | 11:03 AM      |  |

| 🗿 Army Air Force Exchange Ser                   | vice TMS System - Microsoft Internet Explorer provided by AAFES IE 6 SP1 Build 1.2                                                                                                    |                      |
|-------------------------------------------------|----------------------------------------------------------------------------------------------------|----------------------|
| File Edit View Favorites Tools                  | Help                                                                                                    | A                    |
| 🚱 Back 🝷 🐑 📩 🛃 😫                                | 🏠 🔎 Search 📌 Favorites 🤣 🍛 🍛 🔜 🛄 🎇 🦓                                                                                                    |                      |
| Address 💩 https://tms.aafes.com/scrip           | pts/WebObjects.dll/ShipperView.woa/wa/externalLogin?externalId=aafes                                                                                                    | 🗸 🄁 Go 🛛 Links 🎽     |
| Google G-                                       | 🔽 Go 🖟 🧔 🗧 🕇 🏠 Bookmarks 🗸 🍣 Check 👻 🔨 AutoLink 👻 🔚 AutoFill 🔒 Send to 🗸 🥖 🖉 Settings 🗸 🌘                                                                                                    | McAfee SiteAdvisor 🔹 |
|                                                 | Refresh   Close                                                                                                    | <u>^</u>             |
|                                                 | Release Purchase Order                                                                                                    |                      |
| Save                                            | PO Number: 0009600833 Vendor Number: 23258510 Militamp: 518298CT Status:<br>FO8 Terms: Collect Contract Ship from City: MODESTO <u>Important message regarding contracted ship from Is</u>                    | Pending              |
| AddressKeeper<br>Purchase Orders                | Ship From: Mork For: WACO AAFES<br>AAFES WACO DC<br>1801 EXCHANGE PARKWAY<br>WACO. YX, 75712, US                                                                                                    |                      |
| Search for PO     Open     Closed     Shipments | Rist Available Ship Date:     (mm/dd)yy)     Buyer:     AAFES       Must Ship by Contractor Ship Date:     05/13/08     (mm/dd)yy)     Contact:       Rest lend Delivery:     Date:     05/24/08     Contact: |                      |
| Search<br>Unrouted<br>Routed                    | Special Industry Cone: Preview Totals                                                                                                    |                      |
| Enroute<br>Delivered <= 7                       | Wt     Cube     Oty       Release By Line Item:     Ves     No                                                                                                    |                      |
|                                                 | Purchase Order Release:                                                                                                    |                      |
|                                                 | Description Hazmat Total Wit Total Cube Gty                                                                                                    |                      |
|                                                 | Line Items Select All • Deselect All Case                                                                                                    | Ordered              |
|                                                 | #Image: UPC #         Hazmat         Description         Case Writing           1         Cose Organization         Case (Cose Writing)         Cose (Cose Writing)                                           | Case Cube Gity       |
|                                                 | 2 085000004255                                                                                                    | 1.6 384              |
| < >                                             |                                                                                                    | 2.0 004              |
| ej Done                                         |                                                                                                    | ocal intranet        |
| 🐮 start 🖉 🙆 🙆 🧨                                 | 🧭 9 Internet Explorer 🔹 🕘 Inbox - Microsoft 🔛 FW: TMS message 🔛 Revision Request!! 🖳 Releasing a PO in                                                                                                    | T 🔇 8:20 AM          |

- 2. A drop down will appear and you will fill in the prompts
- 3. Enter a brief description (do not have to)
- 4. Enter correct weight, cube and quantity for entire order
- 5. Put a check in the Hazmat box, if merchandise is Hazmat
- 6. You MUST also check at least one line item, so check box 1
- 7. Click Save
- 8. When screen is refreshed, status will show OPEN

### **How To Find Routing**

| 1. Log into TMS                                      | 1                                                                                              |                                                                                |                                                                                                    |                                                                                                    |                                                                                                    |              |
|------------------------------------------------------|------------------------------------------------------------------------------------------------|--------------------------------------------------------------------------------|----------------------------------------------------------------------------------------------------|----------------------------------------------------------------------------------------------------|----------------------------------------------------------------------------------------------------|--------------|
| 2. Click on Searc                                    | n<br>Neroseft Inte                                                                             | rnot Evoloror pr                                                               | ovided by AAEES IE 6                                                                                         | SD4 Puild 4-2                                                                                                    |                                                                                                    |              |
| File Edit View Favorites Tools                       | Help                                                                                           | rnet Explorer pr                                                               | ovided by AATES IE o                                                                                         | SPT DURU 1.2                                                                                                    | <u> </u>                                                                                                    |              |
| 🙆 Bark 🝷 🕥 - 😰 🙆 🄇                                   | Search 🕹 Favorites 🦨                                                                           | a 🚕 🔈                                                                          |                                                                                                    |                                                                                                    |                                                                                                    |              |
|                                                      | ha Aldah Ohianta alli Shinnari Unu una dua d                                                   | eviteve ell'acio Zeviteve                                                      |                                                                                                    |                                                                                                    | <b>.</b>                                                                                                    | Linke »      |
|                                                      | 🔽 Go 🖟 🔊 💦 👻 🏠 Bookmar                                                                         | ks 🗸 🛛 ABC Check 👻                                                             | AutoLink 👻 🗐 Auto                                                                                            | Fil 🏊 Send to 🗸 🦼                                                                                                    | Settings V Solution                                                                                                    | dvisor 🕶     |
|                                                      | Search for Shipments                                                                           | v                                                                              | •                                                                                                    |                                                                                                    |                                                                                                    |              |
| Save Cancel<br>Menu<br>AddressKeeper                 | Search for shipments within the se<br>Unrouted Routed<br>Enroute Delivered <=<br>All Shipments | elected list:                                                                  |                                                                                                    |                                                                                                    | Match Criteria:<br>Starts With<br>Exact Match                                                                                                    |              |
| Purchase Orders<br>Search for PO<br>Open             | AND which match the following crit<br>criteria.)<br>Shipment Identifier:                       | eria: (Note: Leav                                                              | e blank to accept any v                                                                                      | alue, but you must specify a                                                                                                  | at least one of the following search                                                                                                    |              |
| Shippy to<br>Search<br>Unrouted<br>Routed<br>Enroute | Equipment:                                                                                     | (Find shipments whe<br>more of a list of val<br>list-of-identifiers fea<br>and | ere any of the identifiers m<br>ves. To specify a list, enter<br>twe operates as an exact<br>(Find shipments | atch the entered text OR who<br>each identifier separated by<br>match regardless of the exact<br>where the Trailer Number sta | ere any of the identifiers match one o<br>a comma (i.e. '1111, 2222, 33333), 1<br>of matchistarts with oriteria).<br>Its with the entered text.) | r<br>he<br>≣ |
| Delivered <= 7                                       | Requested Pickup Start Date<br>between:<br>(mmddyy)                                            | and                                                                            | and                                                                                                    | (Enter bo                                                                                                    | th dates.)                                                                                                    |              |
|                                                      | Requested Delivery End Date<br>between:<br>(mmddyy)                                            | und                                                                            | and                                                                                                    | (Enter bo                                                                                                    | oth dates.)                                                                                                    |              |
|                                                      | Ship From :                                                                                    | ana                                                                            | (Find shipments                                                                                              | where the Company Name, A                                                                                                    | iddress Short Name, City, State or Zip                                                                                                    |              |
|                                                      | Ship To:                                                                                       | and                                                                            | (Find shipments<br>Code of the Sh                                                                            | where the Company Name, A<br>ip To address starts with the e                                                                  | iddress Short Name, City, State or Zip<br>ntered text.)                                                                                          |              |
| <                                                    | Shipment Line Item identifier:                                                                 | and                                                                            | (Find shipments<br>the line items, s                                                                         | where the PO#, Commodity  <br>tarts with the entered text.)                                                                   | Item Number or Description, on any o                                                                                                    | of 🗸         |
| E Done                                               |                                                                                                |                                                                                |                                                                                                    |                                                                                                    | 🔒 🍕 Local intranet                                                                                                    |              |
| 🦺 start 🔰 🧭 🧿 🤨 🔭                                    | 🖉 9 Internet Explorer 🕞 🙆 Inbox                                                                | - Microsoft                                                                    | 🖂 FW: TMS message                                                                                            | Revision Request!!                                                                                                    | 📑 Releasing a PO in T 🔇 8:                                                                                                    | 16 AM        |

- 3. Select All Shipments
- 4. Type your PO in the Shipment Identifier (you can type up to 3, separated by commas)
- 5. Press Enter
- 6. If this does not pull up your PO, give us a call and we can assist.

Contact <u>zzlgtms@aafes.com</u> Denise Montes @ 214-312-3122 Brian Cambra @ 214-312-2939 Heidi Thedford @ 214-312-4095 Ken Caro @ 214-312-2904